- 1. Acesso ao edital da Preceptoria
- 2. Acessar o link <u>https://claretiano.gupy.io/</u>
- 3. Rolar a página até o destaque em amarelo, conforme imagem abaixo

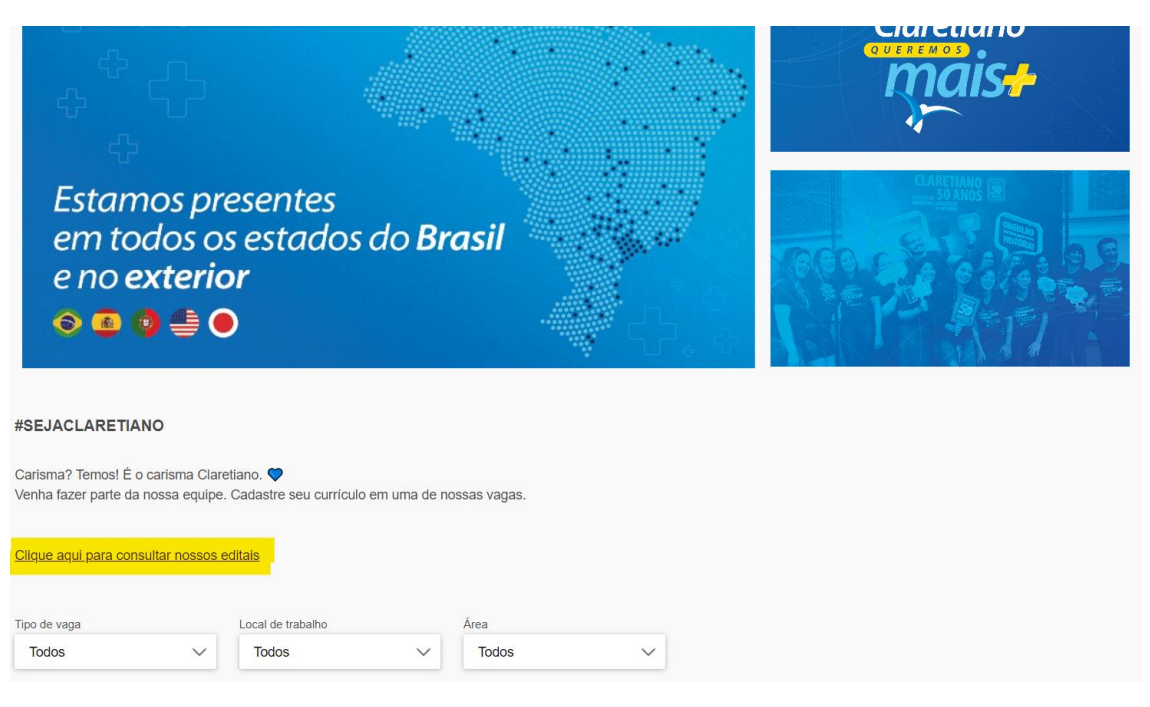

## 4. Clicar novamente no destaque em amarelo, conforme imagem abaixo

| Q Pesquisar no Drive                                        | Ŧ                           | ∅ ?                         | @                  |
|-------------------------------------------------------------|-----------------------------|-----------------------------|--------------------|
| Compartilhados comigo > Editais Processo Seletivo Acadêmico | √ <sup>44</sup>             |                             | I                  |
| Nome 个                                                      | Proprietário                | Última modificação          | Tamanho do arquivo |
| 2022 - Claretiano Centro Universitário de Rio Claro         | NATHALIA M MAZARON DE ASSIS | 26 de mai. de 2022 NATHALIA | -                  |

5. Abrir o Edital 07\_Claretiano – Centro Universitário de Rio Claro – Preceptoria em destaque.

| Q Pesquisar no Drive                                                         | ⊒≓                           | \$                            | <u>نې</u>          |
|------------------------------------------------------------------------------|------------------------------|-------------------------------|--------------------|
| Compartilhados comigo > Editais Processo Seletivo Acadêmico >                | 2022 - Claretiano Centro     | Universitário de Rio Claro    | ▼                  |
| Nome 🔨                                                                       | Proprietário                 | Última modificação            | Tamanho do arquivo |
| 🗾 Edital 04_ Claretiano - Centro Universitário de Rio Claro 🊢                | VIVIANA CRISTINA GIANINI SAN | 2 de jun. de 2022 VIVIANA CRI | 255 KB             |
| Edital 05_Claretiano - Centro Universitário de Rio Claro 🚢                   | VIVIANA CRISTINA GIANINI SAN | 13 de jul. de 2022 VIVIANA CR | 251 KB             |
| Edital 06_Claretiano - Centro Universitário de Rio Claro 🚢                   | VIVIANA CRISTINA GIANINI SAN | 13 de jul. de 2022 VIVIANA CR | 253 KB             |
| Edital 07_Claretlano - Centro Universitário de Rio Claro - Preceptoria.pdf 🚢 | NATHALIA M MAZARON DE ASSIS  | 1 de set. de 2022 NATHALIA    | 271 KB             |